## THE NOTTINGHAM BRIDGE CLUB ON BRIDGE BASE ONLINE

## Players can re-live not only their own play, but study that of others.

Click on the "History" icon. There will be a list of Recent tournaments that you have played in. Click on the tournament of your choice.

You will see a list of the boards you played, together with your contracts, results, rank (for your orientation) and % obtained.

If you click on "Results" you get the ranked lists N/S and E/W and a combined (by %) top 10 ranked list. But, if you use the left pointing arrow to get back to you results, there's lots more you can do!

Click on a board and you will see the hands displayed, together with the bidding you made.

Click on "Next deal" and it will take you to the next board.

Click on "Next trick", and it will play the four cards to the first trick. Click on "Next trick" and you get the next four cards ... and so on.

Click on "Other tables" and the traveller for the board will be displayed. Click on any of the board entries, and you will see how the board was bid on the other table. Again, you can use "Next trick" to see also how the cards were played on the other table.

Click on "my table" to get back to your own results.

The three white bars in the blue box offer more options.

The above is for tournaments. If you want to study your play from other games, after clicking on "History", click on "Recent hands". The most recent hand you played is at the top of the list as Board 1, and so on. You can then study as described above.

David Dunford 23 March 2020